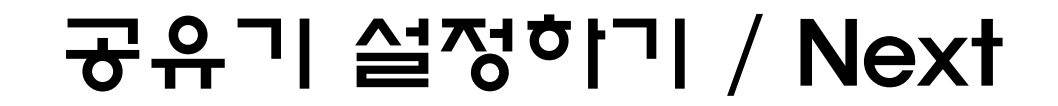

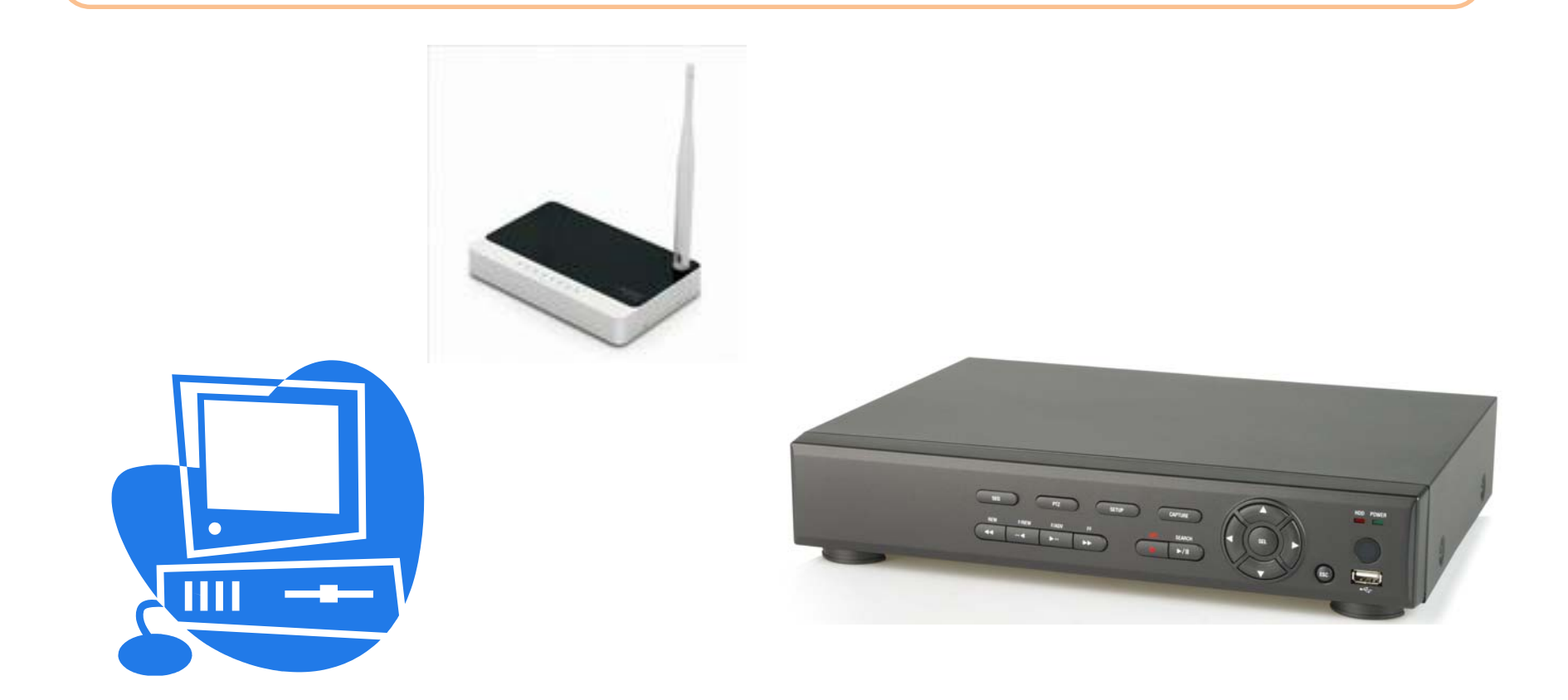

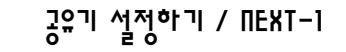

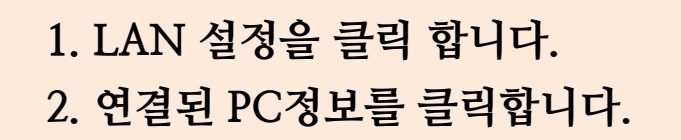

| 인티                                             | 1넷공유기                                                                                           | NE                                                                                                    | TWORK                                                                                                    |
|------------------------------------------------|-------------------------------------------------------------------------------------------------|----------------------------------------------------------------------------------------------------|----------------------------------------------------------------------------------------------------|
| NEXT-<br>815VGold                              | LAN 설정 연결된 PC 정보<br>LAN IP 및 DHCP 서버 설정                                                         | 2 마법시<br>클릭                                                                                                    | · 저장 도움말                                                                                                    |
| 연결 정보<br>인터넷 설정<br>LAN 설정<br>라우팅<br>NAT<br>방화벽 | 내부 IP 주소 192 . 168 . [<br>✓ DHCP 서버 사용<br>할당될 IP 주소 범위 192.168.100.<br>IP 주소 고정 할당              | 100 , 1<br>2 - 192.168.100. 102<br>적용                                                                                                    |                                                                                                    |
| DDNS<br>기 타 설 정                                | PC의 MAC 주소 가져오기    MAC 주소 입력     IP 주소 입력  192.168.100.    ID  IP 주소                            |                                                                                                    | 삭제                                                                                                    |
|                                                | 인E<br>NEXT-<br>815VGold<br>연결 정보<br>인터넷 설정<br>LAN 설정<br>라우 당<br>NAT<br>방 화 벽<br>DDNS<br>기 타 설 정 | 인터넷공유기<br>NEXT-<br>815VGold<br>연결 정보<br>인터넷 설정<br>LAN IP 및 DHCP 서비 설정<br>내부 IP 주소 192 . 168 .<br>안 DHCP 서비 사용<br>할당될 IP 주소 범위 192.168.100.<br>IP 주소 고정 할당<br>IP 주소 입력 | NEXT-<br>815VGold  LAN 설정  연결된 PC 정보  2  마법씨    연결 정보  인터넷 성정  내부 IP 주소  192 . 168 . 100 . 1  미법씨    연결 정보  인터넷 성정  내부 IP 주소  192 . 168 . 100 . 1  미법씨    인터넷 성정  IH P 및 DHCP 서비 성정  일러  2  미법씨    인터넷 성정  IH P 및 DHCP 서비 사용  192 . 168 . 100 . 1  102  102    리 우 명  NAT  192 . 168 . 100 . 2 - 192 . 168 . 100 . 102  적용  적용    NAT  방 화 벽  192 . 168 . 100 . 2 - 192 . 168 . 100 . 102  적용    IP 주소 고정 할당  PC의 MAC 주소 가져오기  제AC 주소 입력 |

NEXT - 815V Gold

NEXT

공유기 설정하기 / NEXT-己

※ 나다텔 DVR은 MAC주소가 00:02:69 로 시작됩니다.

2. LAN 설정을 클릭합니다.

1. 연결된 PC정보 DVR의 IP와 MAC주소를 확인 합니다.

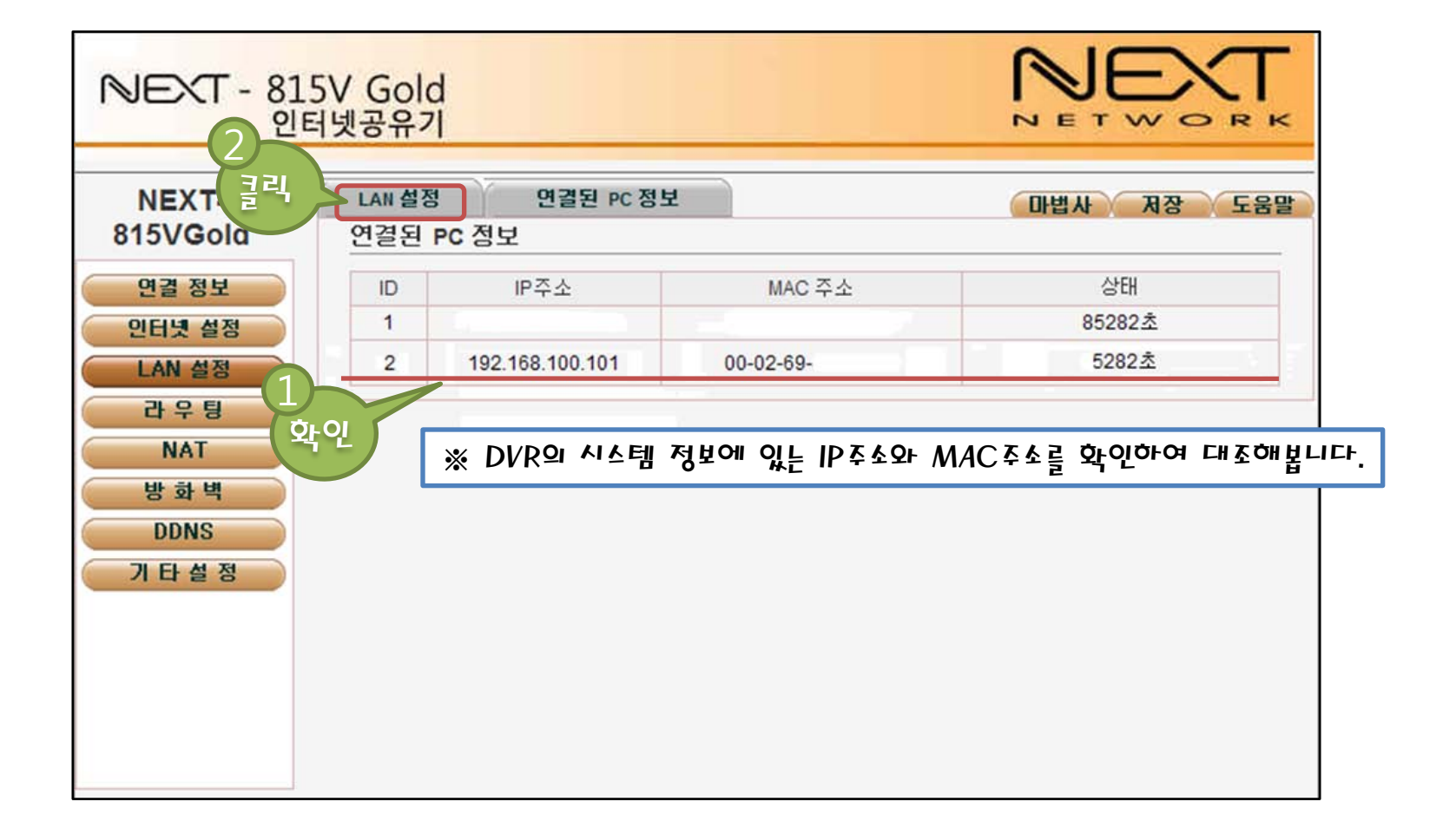

공유기 설정하기 / NEXT-크

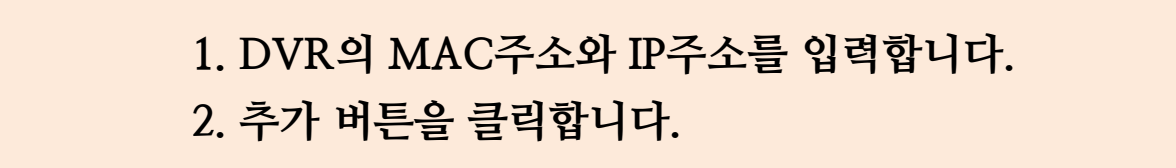

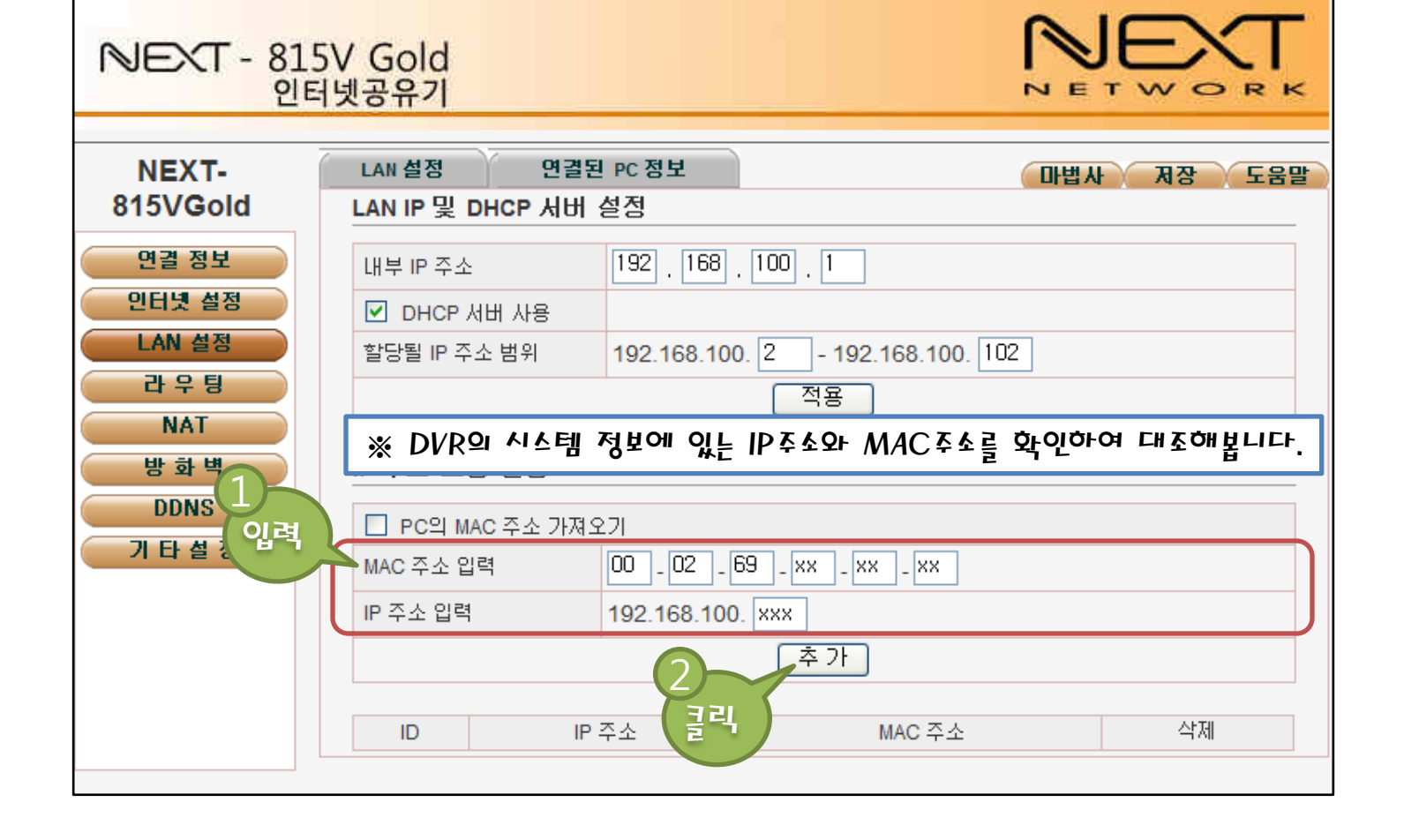

공유기 설정하기 / NEXT-4

## 1. IP주소 고정 할당이 정확히 되었는지 확인합니다.

| NEXT-    | LAN 설정 연        | 결된 PC 정보                   | 마법사 저장 도울 |
|----------|-----------------|----------------------------|-----------|
| 815VGold | LAN IP 및 DHCP 서 | 버 설정                       |           |
| 연결 정보    | 내부 IP 주소        | 192 . 168 . 100 . 1        |           |
| 인터넷 설정   | ☑ DHCP 서버 사용    |                            |           |
| LAN 설정   | 할당될 IP 주소 범위    | 192.168.100. 2 - 192.168.1 | 00. 102   |
| 라우팅      |                 | 적용                         |           |
| NAT      |                 |                            |           |
| 방화벽      | 낭떨              |                            |           |
|          | ■ PC의 MAC 주소 7  | h져오기                       |           |
| 기타설정     | MAC 주소 입력       |                            |           |
|          | ID 조소 이려        | 102 168 100                |           |
|          |                 |                            |           |

공유기 설정하기 / NEXT-5

※ 적용 PC의 IP 주소는 DVR의 시스템 정보에 있는 IP주소를 입력하시면 됩니다.

2. 추가 버튼을 클릭합니다.

1. 가상 서버 설정을 입력합니다. (입력사항을 참조하세요.)

| NEXT - 8                        | ※ 입력사항<br>1~2번까지의 과정을 3번해야 됩니다.<br>이름의 경우 임의로 설정하셔도 됩니다. |                                              |                                              |                                              |
|---------------------------------|----------------------------------------------------------|----------------------------------------------|----------------------------------------------|----------------------------------------------|
| 인<br>NEXT-<br>815VGold<br>면결 정보 | 이름 :<br>적용 PC의 IP 주소 :<br>프로토콜 :<br>외부포트 :               | ※ 입력사항 1<br>DVR1<br>DVR의 IP주소<br>TCP<br>5445 | ※ 입력사항 2<br>DVR2<br>DVR의 IP주소<br>TCP<br>5446 | ※ 입력사항 3<br>DVR3<br>DVR의 IP주소<br>TCP<br>5447 |
| 인터넷 설정                          | 내부포트 :                                                   | 5445                                         | 5446                                         | 5447                                         |
| 관 우 명<br>NAT                    | 가상 서버 설정                                                 | DVR1                                         |                                              |                                              |
| 방화벽입                            | 격 적용 PC의 IP 주소                                           | 192.168.100. 101                             |                                              |                                              |
| DDNS                            | 프로토콜                                                     | ТСР                                          | ~                                            |                                              |
| 기타설정                            | 외부포트                                                     | 5445                                         |                                              |                                              |
|                                 | 내부포트                                                     | 5445                                         |                                              |                                              |
|                                 |                                                          | 2<br>클릭<br>클릭                                | ]                                            |                                              |

공유기 설정하기 / NEXT-6

※ 공유기 설정이 완료 되었습니다.

2. 저장을 클릭합니다.

1. 포트포워딩이 정확히 되었는지 확인 합니다.

| NEXT-           | 포트 포 | 워딩 포트 트리    | Я               |              | 2     | 법사 저점 | 도움 |
|-----------------|------|-------------|-----------------|--------------|-------|-------|----|
| 81576010        | 사설 F | TP 포트 설정    |                 |              | 3     | 리 )   |    |
| 연결 정보<br>인터넷 설정 |      | 설 FTP 포트 사용 | 포트 번호 10        | 25           |       | শৃঃ   | 8  |
| LAN 설정<br>라우티   | 가상 / | 에버 설정       |                 |              |       |       |    |
| NAT             | 이름   |             | DVR1            |              |       |       |    |
| 방화벽             | 적용 P | C의 IP 주소    | 192.168.100. 10 | 1            |       |       |    |
| DDNS            | 프로토  | 콜           | TCP             |              |       |       |    |
| 기타설정            | 외부포  | Ē           | 5445            |              |       |       |    |
|                 | 내부포  | Ē           | 5445            |              |       |       |    |
| Ŭ,              | 01   |             | - Ā             | - <b>7</b> F |       |       |    |
|                 | 会判   | 미르          |                 | 프로토콜         | 위부 포트 | 비비 파트 | 산제 |
|                 | 1    | DVR3        | 192.168.100.101 | TCP          | 5447  | 5447  | 삭제 |
|                 | 2    | DVR2        | 192.168.100.101 | TCP          | 5446  | 5446  | 삭제 |
|                 | 3    | DVR1        | 192.168.100.101 | TCP          | 5445  | 5445  | 삭제 |
|                 |      |             |                 |              |       |       | 1  |